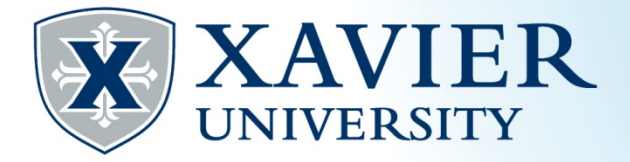

## Quick Tips for Browsing the Schedule of Classes

- 1. While browsing the schedule of classes, it is helpful to write down the CRN numbers. Each class has a CRN.
- 2. Click on "Browse Classes".
- 3. Choose the term from the "Select a Term" menu and click "Continue".
- 4. Click in the "Subject" field to select one or more subjects. You can type the subject in and select or use the menu to select you subject(s). Leave the box blank to choose all subjects. You may also narrow your search using the Course Number or Keyword fields or you may click "Advanced Search" for more searching options.
- 5. To find a core course, leave the subject area blank so all subjects will be returned. Next, click in the Attribute box and choose the core area you would like to search for.
- 6. You may click on the Title for additional class details for the CRN.
- 7. You may use the gear icon to add or remove headings from your search results.
- Courses numbered 100 to 199 are undergraduate lower division courses; 200 to 499 are undergraduate upper division courses. 500+ are graduate level courses.
- 9. If a class has a co-requisite, you must register for both classes at the same time.